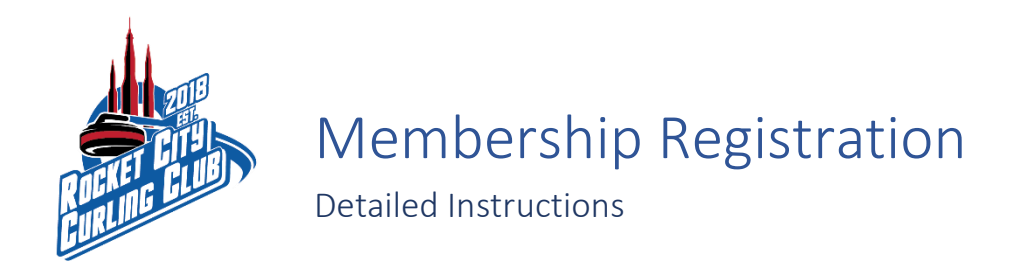

Navigate to <a href="https://member.dashplatform.com/#/online/huntsville/programs/5/level?">https://member.dashplatform.com/#/online/huntsville/programs/5/level?</a>

IMPORTANT: You will not be able to see the "Membership" signup up unless you create an account and sign into the Dash website.

Click on "Sign In" if you already have an account, or click "New User?" if you do not have an account.

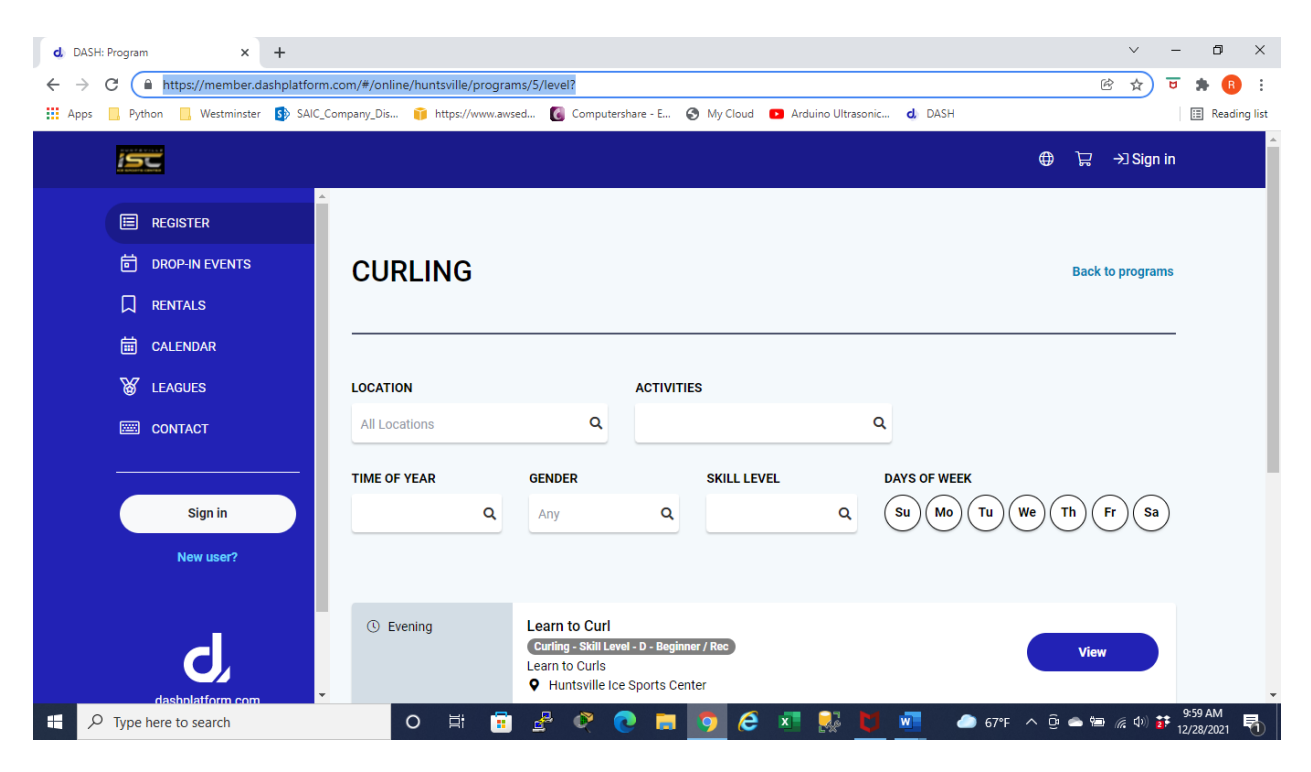

Click on "Memberships" on the main page or click "Memberships & Passes" in the menu on the left side of the screen.

You will need to be logged in to get the "Memberships" and "Memberships & Passes" options.

| d DASH: Dashboard × +                                                   |                                  |                                |                               | × -                | - 0 ×                    |
|-------------------------------------------------------------------------|----------------------------------|--------------------------------|-------------------------------|--------------------|--------------------------|
| $\leftrightarrow$ $\rightarrow$ C $\cong$ https://member.dashplatform.c | om/#/online/huntsville/dashboard |                                |                               | or 🖻 👌 😈           | ' 🖈 📵 🗄                  |
| 🗰 Apps 📙 Python 📃 Westminster 🚺 SAIC_Co                                 | mpany_Dis 🎁 https://www.awsed    | 🔞 Computershare - E 🔇 My Cloud | I 💽 Arduino Ultrasonic d DASH |                    | 🖽 Reading list           |
| isc                                                                     |                                  |                                |                               | ● ⊒ ⊕              | ^                        |
| Shane Stewart                                                           | WELCOME BAC                      | K, SHANE                       |                               |                    |                          |
| DASHBOARD                                                               |                                  |                                |                               |                    |                          |
| MY PROFILE                                                              | Ē                                |                                | R≡                            |                    |                          |
| s activities                                                            | REGISTER                         | CALENDAR                       | MEMBERSHIPS                   | LEAGUES            |                          |
| E REGISTER                                                              |                                  |                                |                               |                    |                          |
| DROP-IN EVENTS                                                          |                                  |                                |                               |                    |                          |
|                                                                         |                                  |                                |                               |                    |                          |
|                                                                         | WIT ENROLLMENTS                  |                                |                               |                    |                          |
| A MEMBERSHIPS & PASSES                                                  |                                  |                                |                               |                    |                          |
| 👹 LEAGUES                                                               |                                  |                                |                               |                    |                          |
| Figure 1 Type here to search                                            | O 🛱 💼 🛃                          | <sup>6</sup> 🥂 💽 🧔 🦉           | š 💶 💀 💆 🚾                     | 🥌 67°F 🔨 🤠 📥 🕼 🅼 🚺 | 10:03 AM<br>12/28/2021 🗟 |

## Click "+ Add membership"

| d DASH: Memberships & Passes × +                                                 |                                                                                  | ~                      | - 0 ×                  |
|----------------------------------------------------------------------------------|----------------------------------------------------------------------------------|------------------------|------------------------|
| $\leftrightarrow$ $\rightarrow$ C $\blacksquare$ https://member.dashplatform.com | n/#/online/huntsville/services                                                   | <b>o-</b> 🖻 🛧          | 😇 🏚 📵 🗄                |
| 👯 Apps 📙 Python 📙 Westminster 🚺 SAIC_Com                                         | əany_Dis 🧃 https://www.awsed 🔞 Computershare - E 🔇 My Cloud 💿 Arduino Ultrasonic | d DASH                 | 📰 Reading list         |
|                                                                                  |                                                                                  | 9 <del>I</del> O       | •                      |
| Shane Stewart                                                                    | MEMBERSHIPS & PASSES                                                             |                        |                        |
| DASHBOARD                                                                        |                                                                                  |                        |                        |
| MY PROFILE                                                                       | MEMBERSHIPS                                                                      | + Add membership       |                        |
| 🔊 ACTIVITIES                                                                     | USA Curling Membership                                                           |                        | - 1                    |
| E REGISTER                                                                       | ⊘ Valid through 12/1/2022                                                        |                        |                        |
| <b>団 DROP-IN EVENTS</b>                                                          | Shane Stewart                                                                    |                        |                        |
|                                                                                  |                                                                                  |                        |                        |
| 🛱 CALENDAR                                                                       | PASSES                                                                           | + Add pass             |                        |
| R MEMBERSHIPS & PASSES                                                           |                                                                                  |                        |                        |
| LEAGUES                                                                          | No Passes                                                                        |                        |                        |
| H $\mathcal{P}$ Type here to search                                              | 0 🛱 🛱 🔮 🥂 💽 🧮 🧕 🦉 🚺                                                              | 🚾 🥏 67°F 🔨 🖻 👄 🌾 ቀን) 🛔 | 10:03 AM<br>12/28/2021 |

Select the person you are buying the membership for by clicking in the "Family Member" box. The list of available names on your account will drop down in that box.

| d DASH: Memberships & Passes × +                                                                                                    |                                                      |                                            | ~ - 0 X                               |
|----------------------------------------------------------------------------------------------------|------------------------------------------------------|--------------------------------------------|---------------------------------------|
| ← → C 🔒 https://member.dashpla                                                                                                    | atform.com/#/online/huntsville/services              |                                            | 🕶 🖻 🚖 😈 🗯 🖪 :                         |
| 👖 Apps 📃 Python 📃 Westminster 🚯                                                                                                    | SAIC_Company_Dis 🧃 https://www.awsed 🔞 Computershare | - E 🔇 My Cloud 📭 Arduino Ultrasonic 👌 DASH | 🖽 Reading list                        |
| isc                                                                                                    |                                                      |                                            | -⊗ ⊒ ⊕                                |
| 0                                                                                                    | PURCHASE N                                           | MEMBERSHIP                                 |                                       |
| Shane Stewart                                                                                                    | FAMILY MEMBER *                                      |                                            |                                       |
| DASHBOARD                                                                                                    | shahe stewart                                        |                                            |                                       |
| MY PROFILE MY PROFILE MY PROFIL MY PROFIL MY PR | Page 1 of 2 1 to 10 of 14 results                    |                                            | d membership                          |
| 🔏 ACTIVITIES                                                                                                    | MEMBERSHIP                                           | COST                                       |                                       |
|                                                                                                    | HSSTA & ISI Membership<br>HSSTA & ISI                | \$42.00 Add to cart                        |                                       |
| DROP-IN EVENTS                                                                                                    |                                                      |                                            |                                       |
|                                                                                                    | HSSTA Guest<br>HSSTA Guest Membership (Freestvle)    | \$0.00 Add to cart                         |                                       |
| CALENDAR                                                                                                    |                                                      |                                            | Add pass                              |
| RE MEMBERSHIPS & PAS                                                                                                    | HSSTA Membership                                     | \$25.00 Add to cart                        |                                       |
| 🕷 LEAGUES                                                                                                    | Annual Fiss FA Methodiship (Freestyle)               |                                            | · · · · · · · · · · · · · · · · · · · |
| 🚦 🔎 Type here to search                                                                                                    | O 🛱 🗐 🛃 🥂 💽                                          | 🔚 🧿 🧟 🗷 🕵 関 🚾 🧆 67°F                       | へ 😳 📥 📾 🬾 🕸) 🚺 10:04 AM 12/28/2021 🖏  |

Click on page "2" at the bottom right corner of the screen.

| d, DASH: Memberships & Passes 🗙 🕂 |                                                                                                    |                                  | ~ - 0 X                               |
|-----------------------------------|----------------------------------------------------------------------------------------------------|----------------------------------|---------------------------------------|
| ← → C 🔒 https://member.dashplat   | form.com/#/online/huntsville/services                                                                |                                  | 🕶 🖻 🚖 😈 🗯 🖪 🗄                         |
| 👯 Apps 📃 Python 📃 Westminster 🚯 S | AIC_Company_Dis 育 https://www.awsed 🔞 Computershare - E 😵 My C                                       | loud 🖸 Arduino Ultrasonic 🧔 DASH | III Reading list                      |
| ISC                               |                                                                                                    |                                  | • ≅ ⊗ -                               |
|                                   | LTS, HSSTA & ISI Membership<br>LTS & HSSTA & ISI                                                     | \$56.00 Add to cart              |                                       |
| Shane Stewart                     | Membership: 12 Month Family                                                                          | \$800.00 Add to cart             |                                       |
|                                   | Membership: 12 Month Individual<br>12 Months of unlimited Public Skate and Stick and Puck admissions | \$500.00 Add to cart             |                                       |
|                                   | Membership: 3 Month Family                                                                           | \$325.00 Add to cart             | d membership                          |
| REGISTER    DROP-IN EVENTS        | Membership: 3 Month Individual<br>3 Months of unlimited Public Skate and Stick and Puck admissions   | \$175.00 Add to cart             |                                       |
|                                   |                                                                                                    | « <mark>1</mark> 2 »             |                                       |
| CALENDAR                          |                                                                                                    |                                  | Add pass                              |
| A MEMBERSHIPS & PAS               | Cancel                                                                                               |                                  |                                       |
| 🕷 LEAGUES                         |                                                                                                    |                                  | · · · · · · · · · · · · · · · · · · · |
| Type here to search               | O 🛱 💼 🛃 👰 🔂 🗖 🧿                                                                                      | 🥭 💶 🕵 💆 🚾 🛛 67°F                 | へ 😳 👄 📾 🜈 🕸) 💕 <sup>10:04</sup> AM    |

Select the membership option that applies to you.

The USA Curling Associate Membership is only for those individuals who have purchased a current USA Curling membership through another club or directly with USA Curling.

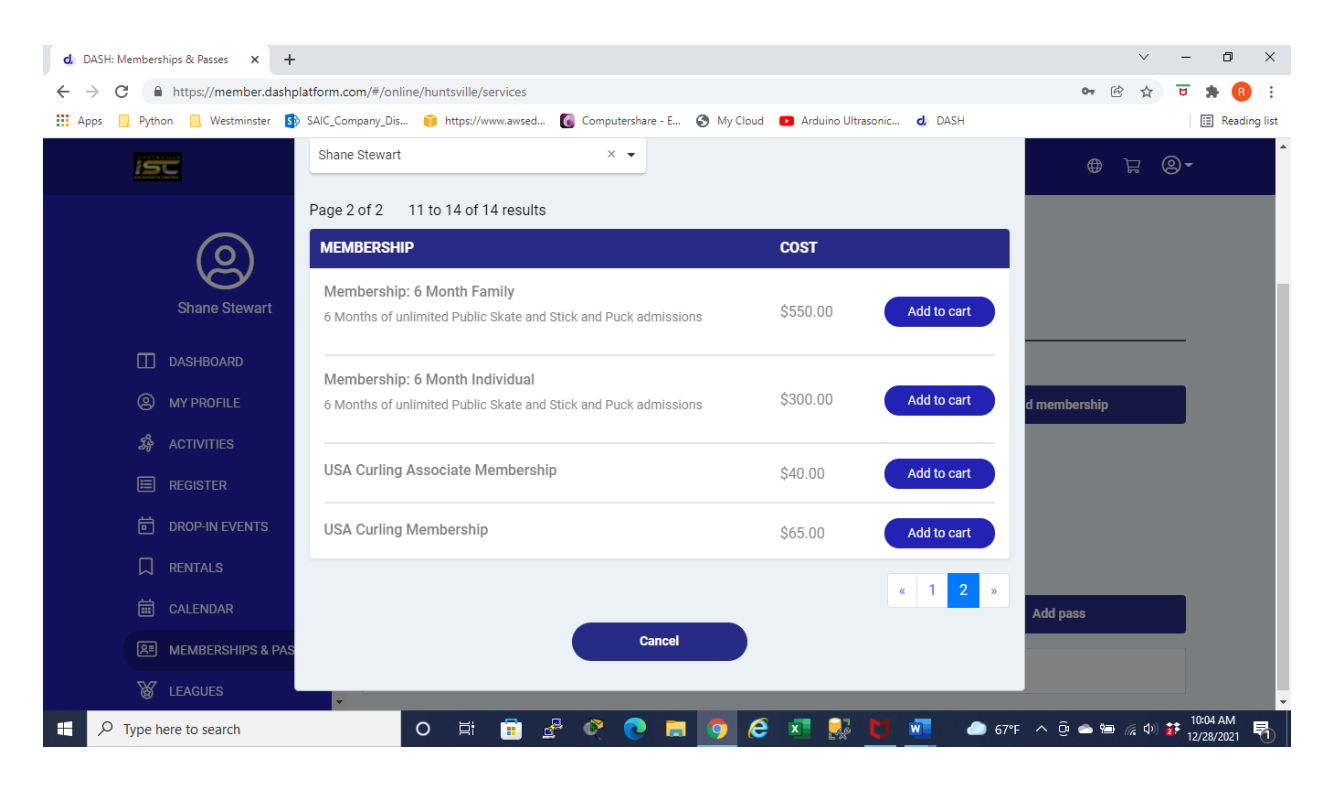

Notice the shopping cart in the top right-hand corner shows 1 item in your cart.

Click on the shopping cart to pay and finish the membership registration.

| d DASH: Memberships & Passes × +                                    |                                                                                          | ~ - 0 X                     |
|---------------------------------------------------------------------|------------------------------------------------------------------------------------------|-----------------------------|
| $\leftrightarrow$ $\rightarrow$ C $$ https://member.dashplatform.co | om/#/online/huntsville/services                                                          | ञ 🖻 🚖 😈 뵭 📵 🗄               |
| 🗰 Apps 📙 Python 📙 Westminster 🚯 SAIC_Con                            | mpany_Dis 🧃 https://www.awsed 🔞 Computershare - E 📀 My Cloud 😰 Arduino Ultrasonic 👌 DASH | 🗐 Reading list              |
|                                                                     |                                                                                          | ⊕ ‡ <sup>9</sup> ⊗-         |
| Shane Stewart                                                       | MEMBERSHIPS & PASSES                                                                     |                             |
| DASHBOARD                                                           |                                                                                          |                             |
| MY PROFILE                                                          | MEMBERSHIPS +                                                                            | Add membership              |
| 緣 ACTIVITIES                                                        | USA Curling Membership                                                                   |                             |
| E REGISTER                                                          | ⊘ Valid through 12/1/2022                                                                |                             |
| DROP-IN EVENTS                                                      | Shane Stewart                                                                            |                             |
|                                                                     |                                                                                          |                             |
| 🗰 CALENDAR                                                          | PASSES                                                                                   | + Add pass                  |
| MEMBERSHIPS & PASSES                                                |                                                                                          |                             |
| & LEAGUES                                                           | No Passes                                                                                |                             |
| + P Type here to search                                             | 0 🛱 🛱 🖉 🝳 🗖 🧕 🧕 🖉 💆 💆 🗕                                                                  | 57°F ^ @ 👄 🖮 🌾 🕪 뷹 10:05 AM |